## First time setup for Microsoft Multifactor Authentication

The Microsoft Authenticator app helps you sign into your accounts when you're using two-step verification. Multifactor authentication uses a second step, like your smartphone, to make it harder for other people to break into your account. You can find the instructions below online at: <u>First time setup for Microsoft Multifactor</u> Authentication.

First time app set up is made easier by having both a computer and your smartphone. You will need to scan a QR code from a screen with your phone.

Install the latest version of the Authenticator app, based on your operating system:

- <u>Google Android:</u> On your Android device, go to <u>Google Play to download and install the Authenticator app</u>.
- <u>Apple iOS:</u> On your Apple iOS device, go to the <u>App Store to download and install the Authenticator app</u>.
- 1. The first time you log into a syr.edu account, or after your authentication has been reset, you will be prompted to set up multifactor authentication:

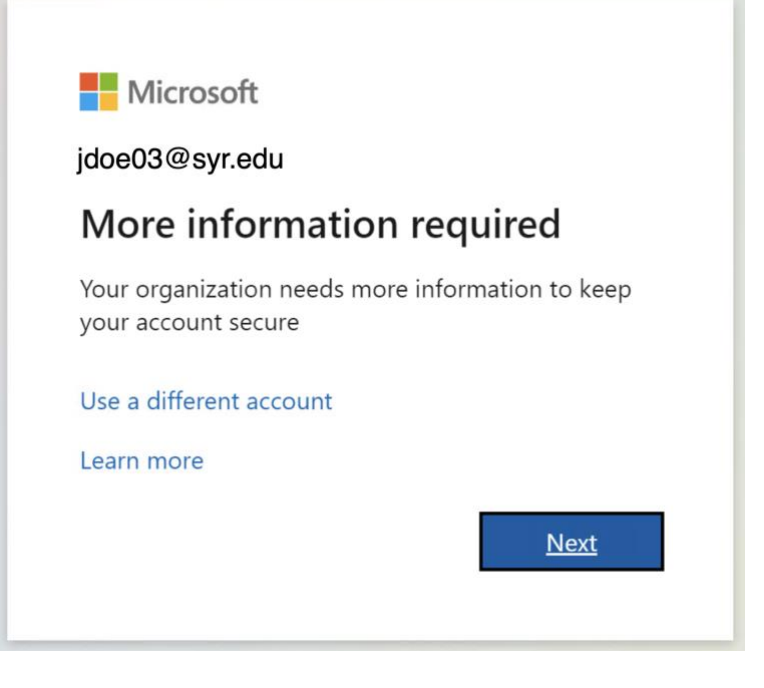

2. Follow the on-screen prompts:

| You                     | Keep your account secure                                                                                                    |
|-------------------------|----------------------------------------------------------------------------------------------------|
| Microso                 | ft Authenticator<br>Start by getting the app<br>On your phone, install the Microsoft Authenticator app. Download now<br>After you install the Microsoft Authenticator app on your device, choose "Next".<br>I want to use a different authenticator app<br>Next |
| <u>l want to set up</u> | a different method                                                                                                    |

3. When adding an account into the app, be sure to choose "Work or School"

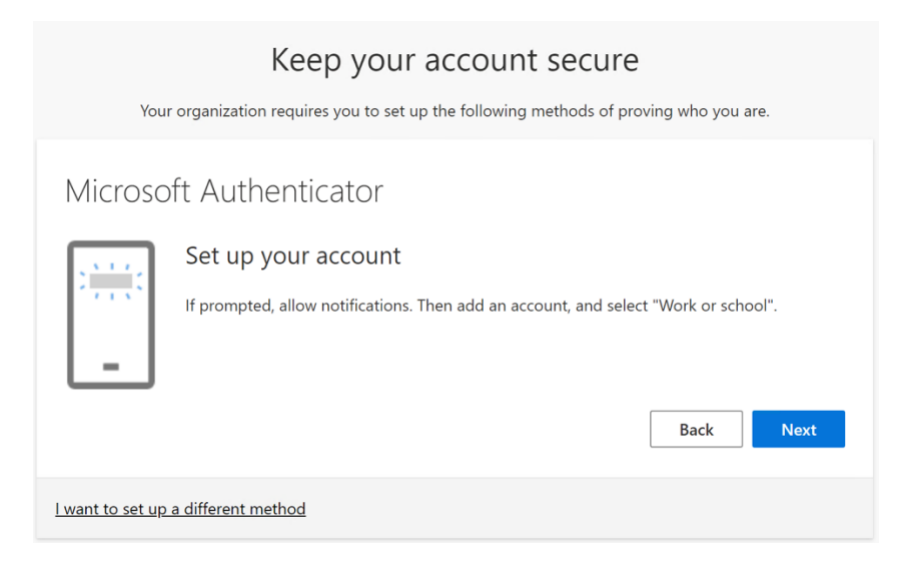

4. Scan the provided QR code with the app. Note: do not scan the QR below, it is a reference screenshot and will not properly set up your multifactor authentication.

| Keep your account secure                                                                                                    |
|----------------------------------------------------------------------------------------------------|
| Your organization requires you to set up the following methods of proving who you are.                                        |
| Microsoft Authenticator                                                                                                    |
| Scan the QR code                                                                                                    |
| Use the Microsoft Authenticator app to scan the QR code. This will connect the Microsoft Authenticator app with your account. |
| After you scan the QR code, choose "Next".                                                                                    |
|                                                                                                    |
| Can't scan image?                                                                                                    |
| Back Next                                                                                                    |
| <u>I want to set up a different method</u>                                                                                    |

## 5. Approve the test notification sent to your device:

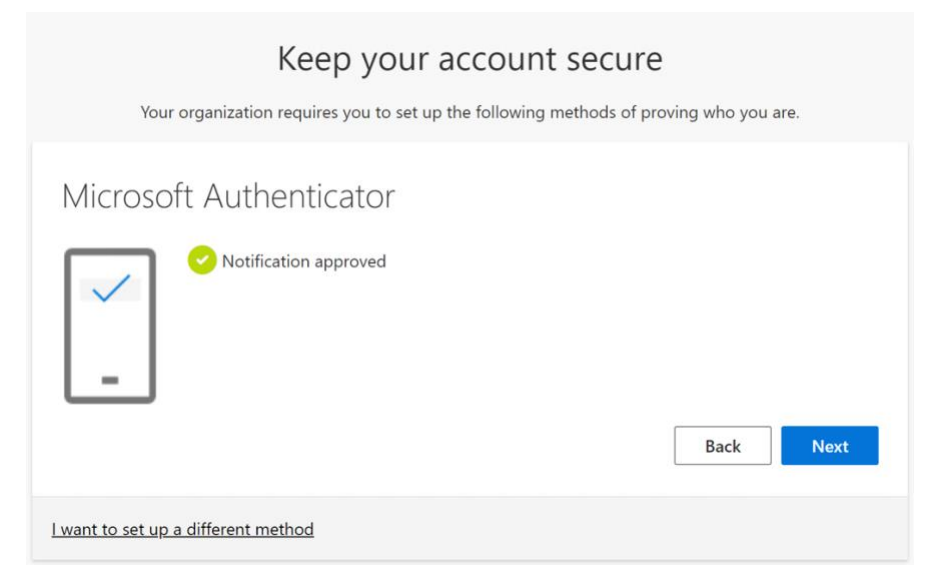

## 6. Success!

| Keep your account secure<br>Your organization requires you to set up the following methods of proving who you are.               |  |  |
|----------------------------------------------------------------------------------------------------|--|--|
| Success!                                                                                                    |  |  |
| Great job! You have successfully set up your security info. Choose "Done" to continue signing in. <b>Default sign-in method:</b> |  |  |
| Microsoft Authenticator<br>Stay Gold Pro                                                                                         |  |  |
| Microsoft Authenticator                                                                                                    |  |  |
| Done                                                                                                    |  |  |